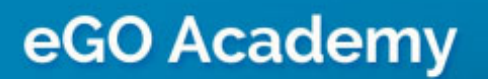

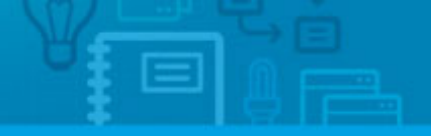

## How to Install the Property Search Engine on Facebook

The application manager has the possibility to add a property search engine to a corporate Facebook page.

To do so, take the following steps:

**1.** Before you start, you should have or create a Facebook page for your business and you must be logged in;

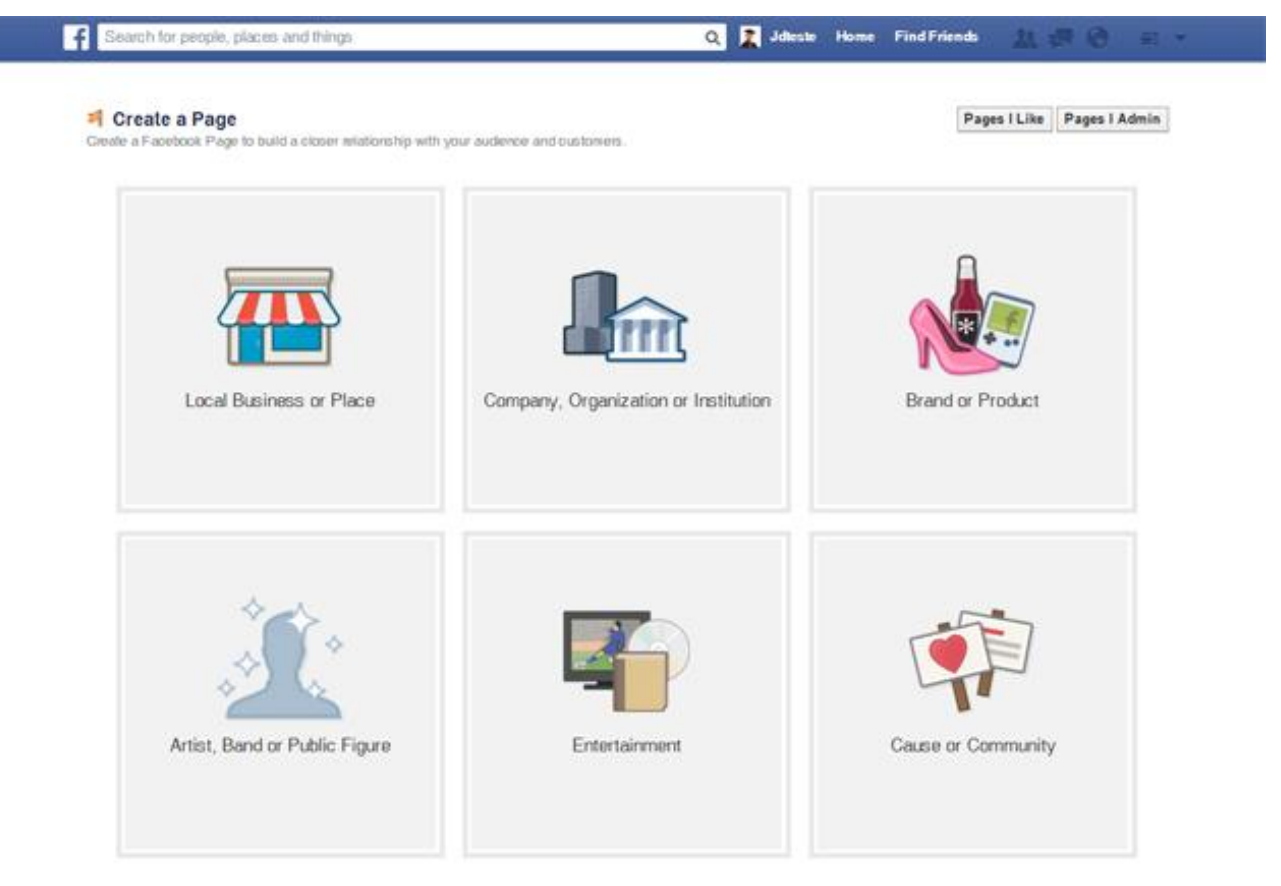

2. After you have created a Facebook page or if you already have one, access the link to install the search engine - <u>http://apps.facebook.com/pesquisaego/</u> and click
'Adicionar ao Facebook' (i.e. Add to Facebook);

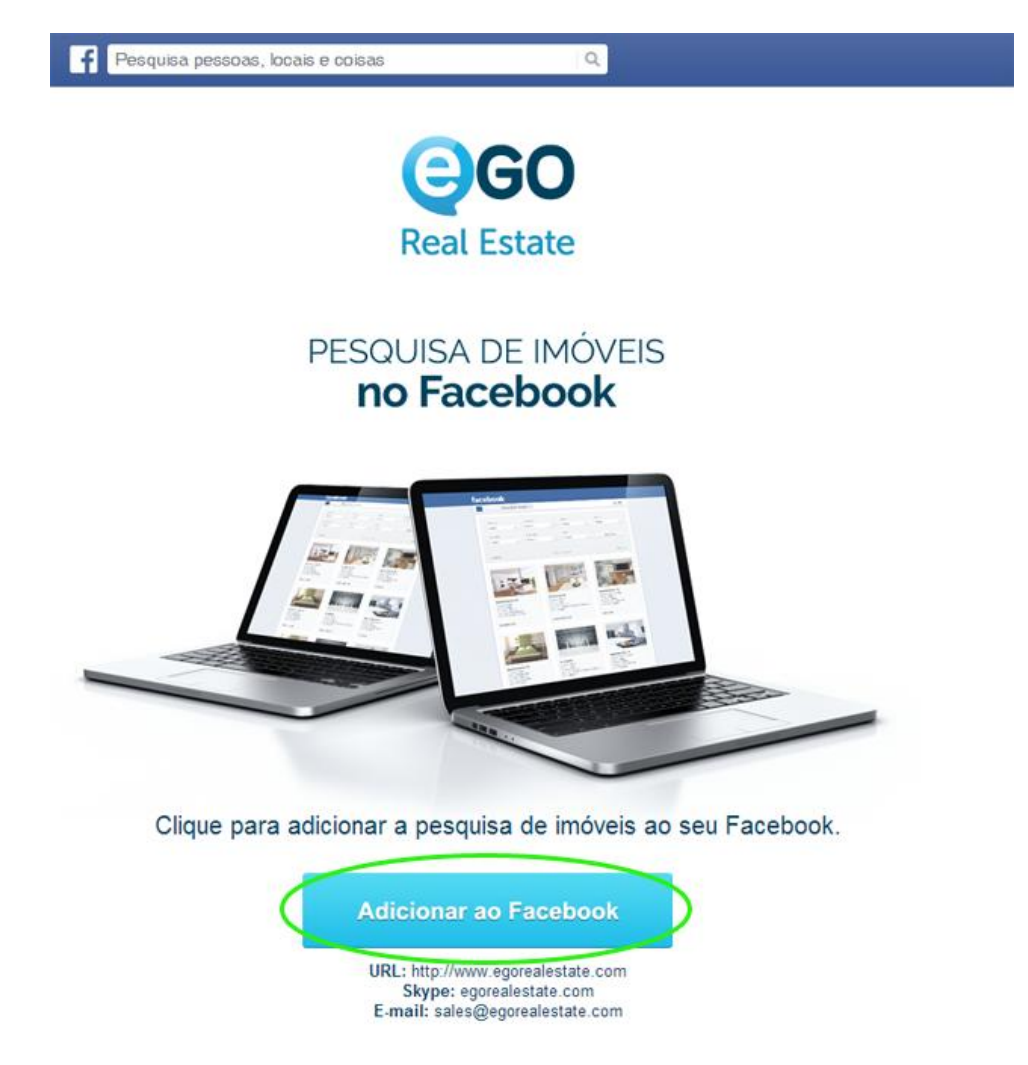

3. Select the Facebook page where you want to install the application and click 'Add

## Page Tab';

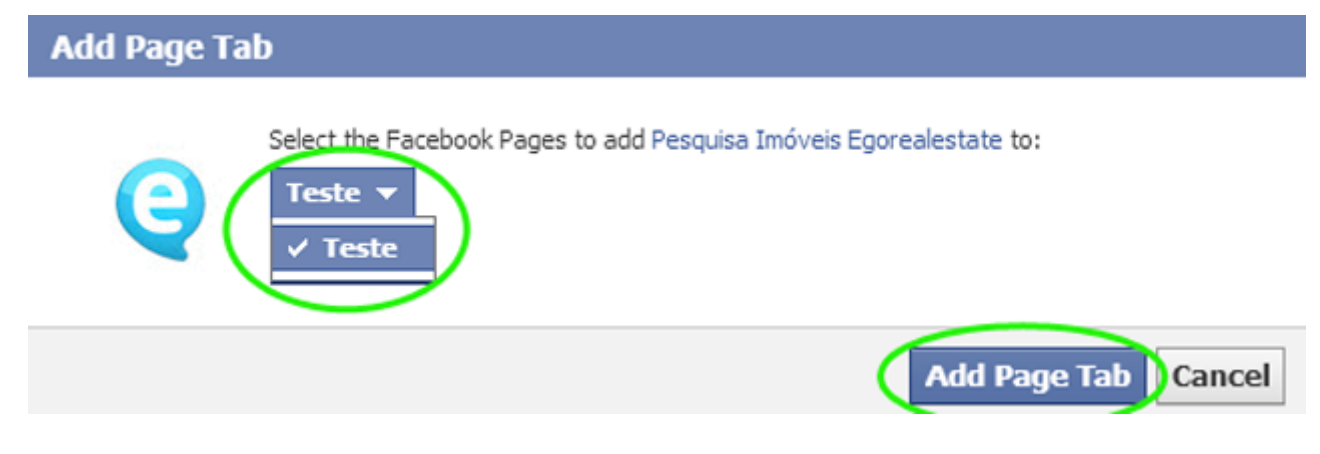

**4.** Wait until the verification and activation of the application is complete. You will receive an email with the information of the service activation;

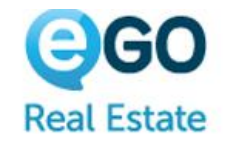

## Pesquisa de Imóveis no Facebook

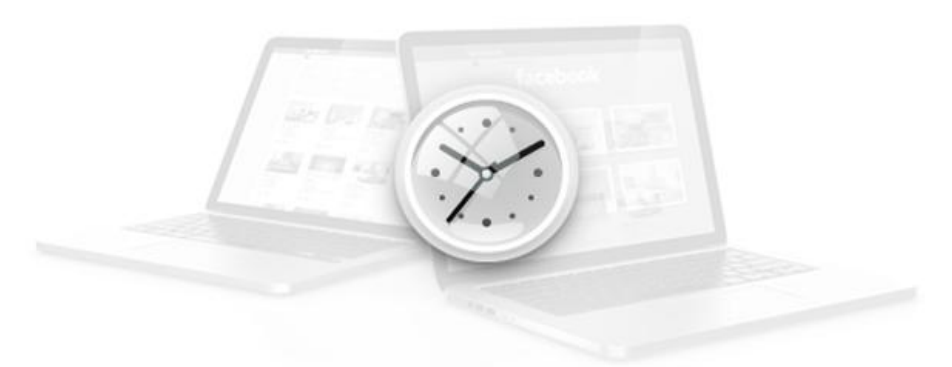

## A AGUARDAR ACTIVAÇÃO

URL: http://www.egorealestate.com Skype: egorealestate.com E-mail: sales@egorealestate.com

**5.** After the service has been validated, the search engine will be available on your corporate Facebook page.

| + Add Profile Picture                          |                                             |              |                  | all Add a Cover   |
|------------------------------------------------|---------------------------------------------|--------------|------------------|-------------------|
|                                                | JDTeste<br>Be the first person to lke this. |              | Update Page Info | Like 🔊 Follow 🕸 🔻 |
| Community (?)<br>JDTeste JDTeste JDTeste JDTes | te JDTeste                                  |              |                  | ( <b>Q )</b>      |
| About                                          |                                             |              | Photos           | Resquisa imóveis  |
|                                                |                                             | Highlights 👻 |                  |                   |

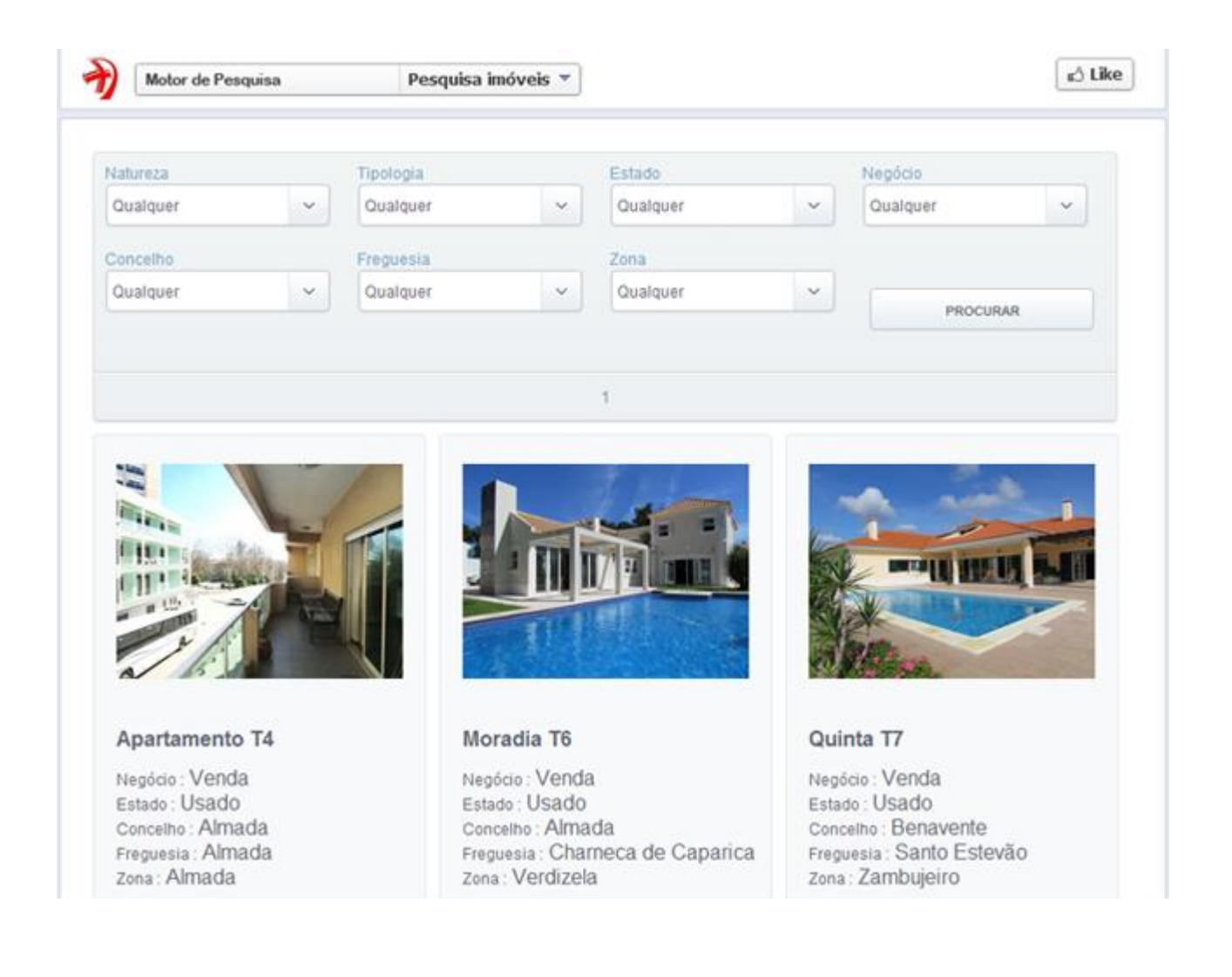

Learn more: <u>http://academy.egorealestate.com</u>

Questions: <a href="mailto:support@egorealestate.com">support@egorealestate.com</a>

.....